## Resending a 9XXX PAR Action

| 1.  | Click the Administer Workforce link.                                                                                                    |
|-----|----------------------------------------------------------------------------------------------------|
| 2.  | Click the Administer Workforce (USF) link.                                                                                                    |
| 3.  | Click the Use link.                                                                                                    |
| 4.  | Click the <b>HR Processing</b> link.                                                                                                    |
| 5.  | Enter the desired information into the <b>EmplID</b> field. Enter a valid value, e.g. "00100504".                                                                                                    |
| 6.  | Click the Include History option.                                                                                                    |
| 7.  | Click the <b>Search</b> button.                                                                                                    |
| 8.  | Click the <b>Compensation</b> tab.                                                                                                    |
| 9.  | For this excercise the employee's COLA failed DFAS edits because the COLA<br>amount was incorrect. Therefore it is necessary to correct the COLA amount by<br>changing the earnings code and resending the action. |
| 10. | Click the Other Pay Information link.                                                                                                    |
| 11. | Correct the earnings code from C25 to the appropriate earning code for the geographic location.                                                                                                    |
| 12. | Click the <b>OK</b> button.                                                                                                    |
| 13. | Click the <b>Data Control</b> tab.                                                                                                    |
| 14. | Click the <b>Resend?</b> option.                                                                                                    |
| 15. | Click the Save button.                                                                                                    |
| 16. | The prior row is corrected.<br>End of Procedure.                                                                                                    |